# **MS Excel MRP Item Forecast Upload to Oracle EBS**

# **A Unique Alternative**

# Introduction

Previous data load methods for Oracle EBS, such as Oracle WebADI and SQL\*Loader, are often not user-friendly and can be slow, especially when handling large volumes of records. Blitz Report's upload functionality is designed to make data uploads into Oracle EBS significantly more user-friendly and extremely fast, as data processing occurs on the server-dramatically reducing upload times even for thousands of records.

The process is straightforward: users select upload parameters and run a concurrent request, which generates a pre-formatted Excel template. Data can then be entered or updated in Excel, with built-in validation against Oracle data to ensure accuracy. Once validated, the Excel file is uploaded back to Oracle EBS, where records are created or updated, and the results are immediately available in a downloadable Excel file for review.

This approach streamlines bulk data management, eliminates manual errors and delivers a faster, more intuitive experience compared to traditional tools.

# **Process**

The **MRP Item Forecast Upload** allows item forecast entries to be created, updated and/or deleted in Oracle EBS.

| Blitz Reports                      |               |
|------------------------------------|---------------|
| MRP Item Forecast Upload           | Setup -       |
| Default                            | Edit Template |
| MRP Item Forecast Upload           |               |
| - Create New Item Enrecast Entries |               |
|                                    | •             |
| Run         Upload         Options | I             |
| Multiple Values                    |               |
| Upload Mode 🗆                      |               |
| Replace Forecast 🗆 No              |               |
| Default Bucket Type 🗆 Days         |               |
| Default Workday Control 🗆 Reject   |               |
| Org Code 🗆 M1                      |               |
| Forecast Set                       |               |
| Forecast Name                      |               |
| Planner 🗆                          |               |
| Item 🗆                             |               |
| Project 🗆                          |               |
| Forecast Date From                 |               |
| Forecast Date To                   |               |
|                                    |               |
|                                    |               |
|                                    |               |
|                                    |               |

# **Prerequisites:**

Forecast sets must be defined.

# Item forecasts can only be uploaded to a forecast, not to a forecast set.

# Parameters:

Select the required Upload Mode:

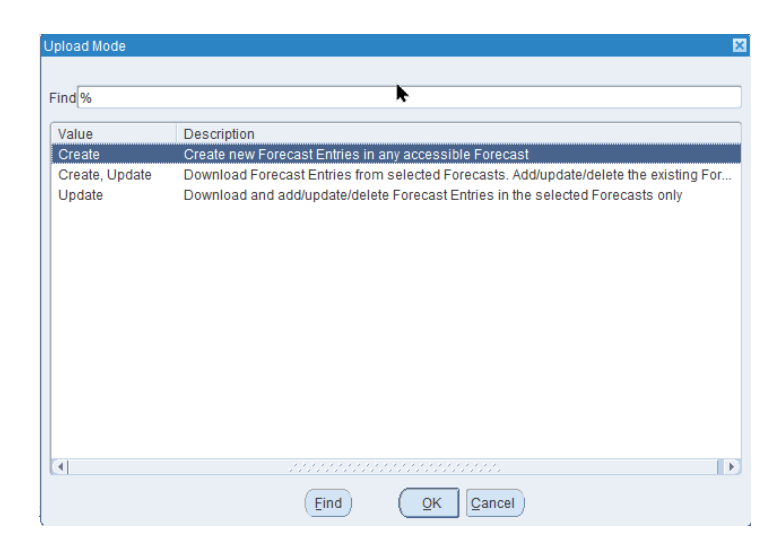

**Create** allows new forecast records to be added to an existing forecast in Oracle EBS.

Create/Update will download Forecast Entries from the selected forecasts.

Allows the user to:

- download existing Forecast Entries for the Forecasts meeting the entered selection criteria.

- modify (add/update/delete) the Forecast Entries within the downloaded Forecasts.
- create new Forecast Entries in any accessible Forecast.

This mode allows the creation of Forecast Entries against Forecasts not included in the download.

This mode can be used for downloading Forecast Entries from an existing Forecast and copying them to a different Forecast.

**Update** will download and Add/Update/Delete Forecast Entries in the selected forecasts only.

Allows the user to:

- download existing Forecast Entries for the Forecasts meeting the entered selection criteria.

- modify (add/update/delete) the Forecast Entries within the downloaded Forecasts only.

This mode does not allow the creation of Forecast Entries against Forecasts not included in the download.

#### Select Replace Forecast, Yes/No.

Select **Yes** if this upload will replace all existing entries in the forecast. In this case all existing forecast entries are deleted before the new forecast entries are loaded. Select **No** if this upload is creating new entries to add to the forecast and/or updating/deleting specific forecast entries. In this case the existing forecast entries are retained.

#### Default Bucket Type, Options are Days/Weeks/Periods.

This is the default bucket type used for the forecast entries if not specified in the upload spreadsheet. It will default from the selected forecast name, selected forecast set or will default to Days if a Forecast Set or Forecast Name is not specified. This can be overridden in the Upload spreadsheet for individual forecast entries.

#### Default Workday Control

This parameter determines the default behaviour for handling a non-workday forecast date or forecast end date.

The options are **Reject** the forecast entry, **Shift** the date **backward** to the previous working bucket date, or **Shift** the date **forward** to the next working bucket date. This can be overridden in the Upload spreadsheet for individual forecast entries.

The remaining parameters are optional and may be used to limit the records retrieved.

**Note:** Although both the **Forecast Set** and **Forecast Name** are optional, one or the other must be entered.

| c | Blitz Reports                       | <b>=</b> × |
|---|-------------------------------------|------------|
|   | MRP Item Forecast Upload            | -          |
|   | Default Edit Template               |            |
|   | MRP Item Forecast Upload            |            |
|   | - Create New Item Forecast Entries. | -          |
|   | Run     Upload     Options          |            |
|   | Multiple Values                     |            |
|   | Upload Mode 🗆 Update                |            |
|   | Replace Forecast 🗆 No               |            |
|   | Default Bucket Type 🗆 Days          |            |
|   | Default Workday Control 🗆 Reject    |            |
|   | Org Code 🗆 M1                       |            |
|   | Forecast Set 🗆                      |            |
|   | Forecast Name 🗆 F-M1-EEC-I          |            |
|   |                                     | 12         |

1. Submit the request using the **Run** button.

## Prepare Upload File

A preformatted Excel file is automatically downloaded as follows:

Note: 1. The first three columns are updated automatically.
2. Yellow columns are mandatory, Grey columns cannot be updated.
3. When entering data in a column with the drop-down list symbol \_\_\_\_\_\_\_, the data is validated against the data in Oracle but does not produce a drop-down list.

## 1. Create New Item Forecast Entries.

Allows the user to create new Forecast Entries in any accessible Forecast.

| ¢  | Enregistrement automatique 💽 📔 🏷 < 🤁 👻 MRP Item Forecast Upload - Default 04-May-2025 142126 🗸 🔎 Rechercher |             |           |           |              |          |                      |        |                  |        |         |               |                   |
|----|----------------------------------------------------------------------------------------------------|-------------|-----------|-----------|--------------|----------|----------------------|--------|------------------|--------|---------|---------------|-------------------|
| Fi | chier                                                                                                    | Blitz Uploa | d Accueil | Insertion | Mise en pag  | e Formul | es Données Révisi    | ion At | fichage Automati | ser Ai | de Acro | bat           |                   |
| A  | A1 $\checkmark$ : $\times \checkmark f_x \checkmark$ Action                                                 |             |           |           |              |          |                      |        |                  |        |         |               |                   |
|    |                                                                                                    |             |           |           |              |          |                      |        |                  |        |         |               |                   |
|    | Α                                                                                                    | в           | c         | D         | F            | F        | G                    | н      | I.               | 1      | к       |               | М                 |
| 1  | Action                                                                                                    | Status      | Message   | Org Code  | Forecast Set | Forecast | Forecast Description | Item   | Item Description | UOM    | Planner | Forecast Date | Forecast End Date |
| 2  |                                                                                                    | -           |           |           |              |          |                      |        |                  |        |         |               |                   |
| 3  |                                                                                                    |             |           |           |              |          |                      |        |                  |        |         |               |                   |
| 4  |                                                                                                    |             |           |           |              |          |                      |        |                  |        |         |               |                   |
| 5  |                                                                                                    |             |           |           |              |          |                      |        | ഹ                |        |         |               |                   |
| 6  |                                                                                                    |             |           |           |              |          |                      |        | v                |        |         |               |                   |
| 7  | -                                                                                                    |             |           |           |              |          |                      |        |                  |        |         |               |                   |
| 8  |                                                                                                    |             |           |           |              |          |                      |        |                  |        |         |               |                   |

Selecting **Create** will download an empty pre-formatted spreadsheet where the User can enter new Forecast Entries against any accessible Forecast.

## 2. Create and/or Update Existing Item Forecast Entries.

| 🧃 Enregistrement automatique 🌒 🗟 🏷 - Cl - 🧧 MBP Item Forecast Upload - Default 04-May-2025 142530 🗸 🖉 Rechercher |            |                                       |                                                                                                    |                                                                                                    |                                                                                                    |                                                                                                    |                              |                                                                                                    |                            |                                                                                                    |                            |                            |                             |                            |
|----------------------------------------------------------------------------------------------------|------------|---------------------------------------|----------------------------------------------------------------------------------------------------|----------------------------------------------------------------------------------------------------|----------------------------------------------------------------------------------------------------|----------------------------------------------------------------------------------------------------|------------------------------|----------------------------------------------------------------------------------------------------|----------------------------|----------------------------------------------------------------------------------------------------|----------------------------|----------------------------|-----------------------------|----------------------------|
| chier Blitz Upload Accueil Insertion Mise en page Formules Données Révision Affichage Automatiser Aide Acrobat   |            |                                       |                                                                                                    |                                                                                                    |                                                                                                    |                                                                                                    |                              |                                                                                                    |                            |                                                                                                    |                            |                            |                             |                            |
| $d = \sqrt{1} \times \sqrt{fr} \sqrt{fr}$ Action                                                                 |            |                                       |                                                                                                    |                                                                                                    |                                                                                                    |                                                                                                    |                              |                                                                                                    |                            |                                                                                                    |                            |                            |                             |                            |
|                                                                                                    |            |                                       |                                                                                                    |                                                                                                    |                                                                                                    |                                                                                                    |                              |                                                                                                    |                            |                                                                                                    |                            |                            |                             |                            |
|                                                                                                    |            |                                       |                                                                                                    |                                                                                                    |                                                                                                    |                                                                                                    |                              |                                                                                                    |                            |                                                                                                    |                            |                            |                             |                            |
| Action                                                                                                    | r Status ▼ | Message                               | Org Code                                                                                           | Forecast Set                                                                                                    | Forecast V                                                                                                    | Forecast Description                                                                                                    | Item Y                       | Item Description                                                                                                    | UOM                        | Planner Y                                                                                                    | Forecast Date V            | Forecast End Date          | Original Quantity           | Quantity Y                 |
|                                                                                                    |            |                                       | M1                                                                                                 | F-M1-ION                                                                                                    | F-M1-EEC-I                                                                                                    | Europe M1 Forecast Ion                                                                                                    | CM32546                      | Battery - Li Ion Pack (6 Cell)                                                                                                    | Ea                         | J. Smith                                                                                                    | 28.NIs.25                  |                            | 25,00                       | 25,00                      |
|                                                                                                    |            |                                       | M1                                                                                                 | F-M1-ION                                                                                                    | F-M1-EEC-I                                                                                                    | Europe M1 Forecast Ion                                                                                                    | CM62123                      | MyHat Linux Advanced Platform                                                                                                    | Ea                         |                                                                                                    | 28.Nis.25                  |                            | 5,00                        | 5,00                       |
|                                                                                                    |            |                                       | M1                                                                                                 | F-M1-ION                                                                                                    | F-M1-EEC-I                                                                                                    | Europe M1 Forecast Ion                                                                                                    | CM65201                      | LCD 9" Passive Monitor                                                                                                    | Ea                         | J. Smith                                                                                                    | 28.Nis.25                  |                            | 15,00                       | 15,00                      |
|                                                                                                    |            |                                       | M1                                                                                                 | F-M1-ION                                                                                                    | F-M1-EEC-I                                                                                                    | Europe M1 Forecast Ion                                                                                                    | CM77002                      | Optical Mouse                                                                                                    | Ea                         | J. Smith                                                                                                    | 28.Nis.25                  |                            | 15.00                       |                            |
|                                                                                                    |            |                                       |                                                                                                    |                                                                                                    |                                                                                                    |                                                                                                    |                              |                                                                                                    |                            |                                                                                                    |                            |                            | 10,00                       | 15,00                      |
|                                                                                                    | Enre       | Enregistrement a<br>nier Biltz Uploac | Enregistrement automatique<br>hier Biltz Upload Accueil<br>V I X V fs<br>Action × Status × Message | Enregistrement automatique  Firegistrement automatique Firegistrement automatique Firegistrement autom | Energistrement automatique $\textcircled{black}$ $\fbox{black}$ $\textcircled{c}$ $\textcircled{c}$ - $\textcircled{c}$ - $\textcircled{c}$ - $\textcircled{c}$ - $\textcircled{c}$ - $\fbox{black}$ label{eq:constraints} $\overbrace{fk}$ $\vcenter{fk}$ $\Huge{c}$ - $\fbox{fk}$ $\vcenter{fk}$ $\overbrace{fk}$ $\overbrace{fk}$ $fk$ | Energistrement automatique $\bigcirc$ $\bigcirc$ $\bigcirc$ $\bigcirc$ $\bigcirc$ $\bigcirc$ $\bigcirc$ $\bigcirc$ $\bigcirc$ $\bigcirc$ | Enregistrement automatique ● | $eq:received_received_$ | Energistrement automatisor | $ \begin{array}{c c} \mbox{freegistrement} \mbox{ automatique } \textcircled{\box{black}} & \fbox{\box{const}} & \rarrow & \rarrow$ | Energistrement automatique | Enregistrement automatique | Energistrement automatiquer | Enregistrement automatique |

Selecting **Create**, **Update** downloads a pre-formatted spreadsheet containing the Forecast Entries for the Forecasts meeting the entered selection criteria.

Existing Item Forecast Entries may be deleted by setting the Forecast Quantity = 0.

## 3. Update

| ×    | 🛔 Enregistrement automatique 🌔 📄 🖗 - 🍳 - 🖘 MRP Item Forecast Upload - Default 04-May-2025 142530 🗸 👂 Rechercher |          |                     |          |                |            |                        |         |                                |     |             |               |                   |                     |            |
|------|----------------------------------------------------------------------------------------------------|----------|---------------------|----------|----------------|------------|------------------------|---------|--------------------------------|-----|-------------|---------------|-------------------|---------------------|------------|
| Fich | hier Biltz Upload Accueil Insertion Mise en page Formules Données Révision Affichage Automatiser Aide Acrobat   |          |                     |          |                |            |                        |         |                                |     |             |               |                   |                     |            |
| A1   |                                                                                                    | V I I    | $\times \sqrt{f_x}$ | Action   |                |            |                        |         |                                |     |             |               |                   |                     |            |
|      |                                                                                                    |          |                     |          |                |            |                        |         |                                |     |             |               |                   |                     |            |
|      |                                                                                                    |          |                     |          |                |            |                        |         |                                |     |             |               |                   |                     |            |
|      | A                                                                                                    | в        | с                   | D        | E              | F          | G                      | н       | 1                              | J.  | к           | L             | м                 | N                   | 0          |
| 1 4  | Action -                                                                                                    | Status 👻 | Message 👻           | Org Code | Forecast Set 👻 | Forecast * | Forecast Description 👻 | Item 👻  | Item Description               | UOM | • Planner • | Forecast Date | Forecast End Date | Original Quantity 👻 | Quantity * |
| 2    |                                                                                                    |          |                     | M1       | F-M1-ION       | F-M1-EEC-I | Europe M1 Forecast Ion | CM32546 | Battery - Li Ion Pack (6 Cell) | Ea  | J. Smith    | 28.Nis.25     |                   | 25,00               | 25,00      |
| 3    |                                                                                                    |          |                     | M1       | F-M1-ION       | F-M1-EEC-I | Europe M1 Forecast Ion | CM62123 | MyHat Linux Advanced Platform  | Ea  |             | 28.Nis.25     |                   | 5,00                | 5,00       |
| 4    |                                                                                                    |          |                     | M1       | F-M1-ION       | F-M1-EEC-I | Europe M1 Forecast Ion | CM65201 | LCD 9" Passive Monitor         | Ea  | J. Smith    | 28.Nis.25     |                   | 15,00               | 15,00      |
| 5    |                                                                                                    |          |                     | M1       | F-M1-ION       | F-M1-EEC-I | Europe M1 Forecast Ion | CM77002 | Optical Mouse                  | Ea  | J. Smith    | 28.Nis.25     |                   | 15,00               | 15,00      |
| 6    |                                                                                                    |          |                     | M1       | F-M1-ION       | F-M1-EEC-I | Europe M1 Forecast Ion | CM78450 | USB Flash Drive (2GB)          | Ea  |             | 28.Nis.25     |                   | 20,00               | 20,00      |
|      |                                                                                                    |          |                     |          |                |            |                        |         |                                |     |             |               |                   |                     |            |

Selecting **Update** downloads a pre-formatted spreadsheet containing the Forecast Entries for the Forecasts meeting the entered selection criteria.

Existing Item Forecast Entries may be deleted by setting the Forecast Quantity = 0.

- 2. Save the downloaded spreadsheet.
- 3. In **Create** mode enter the required forecast lines.
- 4. In **Create, update** or **Update modes**, Enter and/or modify the downloaded data.
- 5. When the spreadsheet is complete Save the spreadsheet.

|     | A       | В        | C D                | E            | F          | G                      | н      | 1                                    | 1     | K         | L                    | M              | N                 | 0          | P           | Q                 |
|-----|---------|----------|--------------------|--------------|------------|------------------------|--------|--------------------------------------|-------|-----------|----------------------|----------------|-------------------|------------|-------------|-------------------|
| 1 A | ction 💌 | Status 🔻 | Message Y Org Code | Forecast Set | Forecast   | Forecast Description   | Item   | <ul> <li>Item Description</li> </ul> | * UOM | Planner * | Forecast Date 💌 Fore | ecast End Date | Original Quantity | Quantity * | Bucket Type | Workday Control 🔻 |
| 2 U | pdate   | New      | Validation p M1    | F-M1-ION     | F-M1-EEC-I | Europe M1 Forecast Ion | CM3254 | 6 Battery - Li Ion Pack (6 Cell)     | Ea    | J. Smith  | 28.Nis.25            |                | 25,00             | 0,00       | Days        | Reject            |
| 3   |         |          | M1                 | F-M1-ION     | F-M1-EEC-I | Europe M1 Forecast lor | CM6212 | 3 MyHat Linux Advanced Platform      | n Ea  |           | 28.Nis.25            |                | 5,00              | 5,00       | D Days      |                   |
| 4   |         |          | M1                 | F-M1-ION     | F-M1-EEC-I | Europe M1 Forecast Ion | CM6520 | 1 LCD 9" Passive Monitor             | Ea    | J. Smith  | 28.Nis.25            |                | 15,00             | 15,00      | D Days      |                   |
| 5 U | pdate   | New      | Validation p M1    | F-M1-ION     | F-M1-EEC-I | Europe M1 Forecast Ion | CM7700 | 2 Optical Mouse                      | Ea    | J. Smith  | 28.Nis.25            |                | 15,00             | 50,00      | Days        | Reject            |
| 6   |         |          | M1                 | F-M1-ION     | F-M1-EEC-I | Europe M1 Forecast Ion | CM7845 | O USB Flash Drive (2GB)              | Ea    |           | 28.Nis.25            |                | 20,00             | 20,00      | Days        |                   |
| 7 0 | reate   | New      | Validation p M1    | F-M1-ION     | F-M1-EEC-I | Europe M1 Forecast Ion | CM7700 | 1 2-Button Mouse with Wheel          | Ea    | J. Smith  | 5.May.25             |                |                   | 50,00      | D Days      | Reject            |

Note:

All lines are now automatically marked "New" and ""Validation pending" Line 2 is marked **Update** and 0 quantity to delete the forecast line Line 5 is marked **Update** to increase the quantity from 15 to 50 Line 7 is marked **Create** to add this forecast line

Now the Status has changed to "Validation Complete"

| 1 | Action 🔻 | Status 🔻 | Message 🔻            |
|---|----------|----------|----------------------|
| 2 | Update   | Valid    | Validation complete. |
| 3 |          |          |                      |
| 4 |          |          | 1                    |
| 5 | Update   | Valid    | Validation complete. |
| 6 |          |          | 1                    |
| 7 | Create   | Valid    | Validation complete. |

6. Return to Oracle and select the Upload button

| O Blitz Reports                     |                 |
|-------------------------------------|-----------------|
| MRP Item Forecast Upload            | Setup           |
| Default                             | (Edit Template) |
| MRP Item Forecast Upload            |                 |
| - Create New Item Forecast Entries. | I               |
| Bun         Upload         Output   |                 |
| Multiple Values                     |                 |

7. The GFM Upload Page appears

| ~            | 👯 Ho          | me      | ×                    | ႈ GFM Upl       | oad Page            | ×      |
|--------------|---------------|---------|----------------------|-----------------|---------------------|--------|
| $\leftarrow$ | $\rightarrow$ | C :     | demo.enginatics.co   | m/OA_HTML,      | /RF.jsp?function_id | =10154 |
|              |               |         |                      |                 |                     |        |
|              | •             | En      | ginatics             |                 |                     |        |
| F            | ile Upl       | oad     |                      |                 |                     |        |
| *            |               | ile Cho | ose File MRP Itom F  | 54504 viem      |                     |        |
|              | Upload F      |         | user ne with item 1. | . 34304. Albiti |                     |        |

Select "**Choose File**" followed by the completed download file on the computer.

Select the button "Submit"

A confirmation message is displayed.

Return to the Oracle screen.

The Upload button will say "Running".

The updated Spreadsheet will be downloaded.

|     | A         | B         | C                      | D     | E              | F          | G             | H          | 1                     | J     | K         | L               | M      | N                   | 0            |
|-----|-----------|-----------|------------------------|-------|----------------|------------|---------------|------------|-----------------------|-------|-----------|-----------------|--------|---------------------|--------------|
| 1 / | Action 🗵  | Status 🔻  | Message 🔻              | Org 🔻 | Forecast Set 🔻 | Forecast 🔻 | Forecast De 🔻 | Item 💌     | Item Description      | UOM 👻 | Planner 🔻 | Forecast Date 💌 | Fore 🔻 | Original Quantity 🔻 | Quantity 💌 I |
| 2   | Processed | d Success | Forecast Entry Deleted | M1    | F-M1-ION       | F-M1-EEC-I | Europe M1 Fo  | or CM32546 | Battery - Li Ion Pack | Ea    | J. Smith  | 28.Nis.25       |        | 25,00               | 0,00         |
| 3 1 | Processed | d Success |                        | M1    | F-M1-ION       | F-M1-EEC-I | Europe M1 Fo  | or CM77001 | 2-Button Mouse with   | n Ea  | J. Smith  | 5.May.25        |        | 50,00               | 50,00        |
| 4   | Processed | d Success |                        | M1    | F-M1-ION       | F-M1-EEC-I | Europe M1 Fo  | or CM77002 | Optical Mouse         | Ea    | J. Smith  | 28.Nis.25       |        | 50,00               | 50,00        |

The Action has changed to "Processed", The Status is now "Success" and a message confirms the deletion.

In the View Entries screen in Oracle (Planning:Forecasts:View Entries) the changes can be confirmed for the said forecast:

| Item Forecast Entries | s (M1)  |        |                         |             |          |             |         |          | [  | <b>=</b> × |
|-----------------------|---------|--------|-------------------------|-------------|----------|-------------|---------|----------|----|------------|
| Forecast Set          | F-M1-IO | N      | Production Forecast Ion |             |          | In          |         |          |    |            |
| Forecast F-M1-EEC     |         | EC-I   | Europe M1 Forecast Ion  |             |          | Inactive On |         |          |    |            |
|                       |         |        |                         |             |          | Nur         | nber of | Quantity |    |            |
| ltem                  |         | Bucket |                         | Date        | End Date | B           | uckets  | Current  | [] |            |
| CM62123               |         | Days   | -                       | 28-APR-2025 |          |             | 1       | 5        |    |            |
| CM65201               |         | Days   | -                       | 28-APR-2025 |          |             | 1       | 15       |    |            |
| CM77001               |         | Days   | -                       | 05-MAY-2025 |          |             | 1       | 50       |    |            |
| CM77002               |         | Days   | -                       | 28-APR-2025 |          |             | 1       | 50       |    | 3          |
| CM78450               |         | Days   | -                       | 28-APR-2025 |          |             | 1       | 20       |    | 3          |
|                       |         |        | -                       |             |          |             |         |          |    | 19         |

# **Configuration Options**

# Templates

By default each Blitz program can have one or more templates. In this case the template is the default template:

| O Blitz Reports          |               |
|--------------------------|---------------|
| MRP Item Forecast Upload | Setup         |
| Default                  | Edit Template |

Selecting the "Edit Template" button reveals the template details:

| Templates   |                    |   |     |             |        |                   |       |        |           |   |         |            |       |   |
|-------------|--------------------|---|-----|-------------|--------|-------------------|-------|--------|-----------|---|---------|------------|-------|---|
| Name        | Default            |   | SY: | SADMIN (J   | onatha | n Smith)          | Owner |        |           |   |         |            | Close |   |
| Description |                    |   | ☑ ( | Global Defa | ult    |                   |       |        |           | 1 | Sharing | Parameters |       |   |
|             |                    |   |     |             |        |                   |       |        |           |   | Level   | Value      |       |   |
|             | (search)           |   |     |             |        | (search)          |       |        |           |   | Site    | ▼ Site     |       |   |
|             | Hidden Columns     |   |     |             | Seq    | Displayed Column  | ns Re | quired | Read-Only | / |         | -          |       |   |
|             | Attribute Category |   | 4   |             | 1      | Org Code          |       | •      | ~         |   |         | +          |       |   |
|             | Attribute1         |   | Ľ   | ╵╄╵╧        | 2      | Forecast Set      |       |        | •         |   |         | *          | <br>  |   |
|             | Attribute2         |   |     |             | 3      | Forecast          |       | •      | <b>v</b>  |   |         |            | <br>  |   |
|             | Attribute3         |   |     | Reset       | 4      | Forecast Descrip  | tion  |        | •         |   |         |            | <br>  |   |
|             | Attribute4         |   |     |             | 5      | ltem              |       |        | •         |   |         |            | <br>  |   |
|             | Attribute5         |   |     | Hide All    | 6      | Item Description  |       |        | •         |   |         |            | <br>  |   |
|             | Attribute6         |   |     |             | 7      | UOM               |       |        | •         |   |         |            | <br>  |   |
|             | Attribute7         |   |     |             | 8      | Planner           |       |        | •         |   |         |            | <br>  |   |
|             | Attribute8         |   |     |             | 9      | Forecast Date     |       | •      |           |   |         |            | <br>  |   |
|             | Attribute9         |   |     |             | 10     | Forecast End Dat  | te    |        |           |   |         |            | <br>  |   |
|             | Attribute10        |   |     |             | 11     | Original Quantity |       |        | •         |   |         |            | <br>  |   |
|             | Attribute11        |   |     |             | 12     | Quantity          |       | •      |           |   |         |            | <br>  |   |
|             | Attribute12        |   |     |             | 13     | Bucket Type       |       |        |           |   |         |            | <br>  |   |
|             | Attribute13        |   |     |             | 14     | Workday Control   |       |        |           |   |         |            | <br>  |   |
|             | Attribute14        |   |     |             | 15     | Project           |       |        |           |   |         |            | <br>  |   |
|             | Attribute15        |   |     |             | 16     | Task              |       |        |           |   |         |            | <br>  |   |
|             |                    |   |     |             | 17     | Wip Line Code     |       |        |           |   |         |            | <br>  |   |
|             |                    | Ŧ |     |             | 18     | Comments          |       |        |           | - |         |            |       | J |
|             |                    |   |     |             |        |                   |       |        |           |   |         |            |       |   |

On the left are displayed the columns which have not been included.

The middle block contains the columns which are included. These columns are marked Required if mandatory and Read Only if not updateable. Columns may be transferred between the blocks or by order within the block by using the arrow keys. Each template is given a name and it belongs to the creator (the owner).

In the right block the template may be shared between Site, Responsibility and User.

When Sharing the template certain parameters may be exclude if required.

Any changes are then saved and will appear the next time the Upload is run.

# Advanced (System Administration/Developers)

| O Blitz Reports                     |               |
|-------------------------------------|---------------|
| MRP Item Forecast Upload            | Setup -       |
| Default                             | Edit Template |
| MRP Item Forecast Upload            |               |
| - Create New Item Forecast Entries. |               |
| Bun     Upload     Options          |               |

This section relates to advanced options available to System Administrators and Developers

Selecting the Setup button allows Access to these options. This button will only be available to those who have been assigned this responsibility.

| 😑 Blitz Report: | s Setup                             |                       |                    |                       |            |                |                              |                   |   |
|-----------------|-------------------------------------|-----------------------|--------------------|-----------------------|------------|----------------|------------------------------|-------------------|---|
| Name            | MRP Item Forecast Up                | load                  |                    |                       |            | (search)       |                              | Enabled Version 9 |   |
| Description     | MRP Item Forecast Up                | load                  |                    |                       |            |                | <ul> <li>Category</li> </ul> | Type Upload       | - |
|                 | - Create New Item Forecast Entries. |                       |                    | []                    |            | BIP Code       |                              |                   |   |
|                 | - Update Existing Item              | Forecast Entries.     |                    | <b>F</b>              | 0)         | Run            |                              | Number Format     | * |
|                 | - Delete Existing Item I            | orecast Entries (Dele | ete by setting the | e Forecast Quantity = | ÷ 0).      | - Dan          |                              | Options           |   |
| SQL             | Parameters                          | Assignments           | Categories         | Upload Columns        | Upload API | Upload Results |                              |                   |   |

#### Assignments

We will look at the **Assigments** tab. The remainder is covered in a webinar specifically for Administrators and Developers.

Under Assignments the Access to this update is controlled.

**Option:** Include/Exclude

With this option certain assignments can be included or excluded.

- **Level:** Site, Application, Request Group, Responsibity, User, Form This sets the level at which the assignments are made.
- Value: This sets the assignment

For example:

We wish to assign this upload to the Manufacturing Manager responsibility:

| 🖸 Blitz Report | s Setup                                                                    |                                                                                                    |              |                |                 |                        |   |  |
|----------------|----------------------------------------------------------------------------|----------------------------------------------------------------------------------------------------|--------------|----------------|-----------------|------------------------|---|--|
| Name           | MRP Item Forecast Up                                                       | (search)                                                                                                    |              |                |                 |                        |   |  |
| Description    | MRP Item Forecast Up                                                       | pload                                                                                                    |              |                |                 |                        |   |  |
|                | - Create New Item Fore<br>- Update Existing Item<br>- Delete Existing Item | Create New Item Forecast Entries.<br>Update Existing Item Forecast Entries.<br>Delete Existing Item Forecast Entries (Delete by setting the Forecast Quantity = 0). |              |                |                 |                        |   |  |
| SQL            | Parameters                                                                 | Assignments                                                                                                    | Categories   | Upload Columns | Upload API      | Uploa <u>d</u> Results |   |  |
| Option         | Level                                                                      | Value                                                                                                    |              | [              | Description     |                        | ſ |  |
| Include        | <ul> <li>Responsibility</li> </ul>                                         | <ul> <li>Manufactu</li> </ul>                                                                                                    | ring Manager |                | Advanced Supply | / Chain Planning       |   |  |
| Include        | <b>-</b>                                                                   | <b>_</b>                                                                                                    |              |                |                 |                        |   |  |

Option is set to include and Value is Manufacturing Manager

Now, Let's suppose that we wish to be able to Access this upload from the View Forecast Entries form.

First we need to identify the name of the form:

Navigation: Planning:Forecasts:View Entries

| O Item Forecast Entries (I | M1)                                   |      |          |             |              |
|----------------------------|---------------------------------------|------|----------|-------------|--------------|
| Forecast Set               |                                       |      |          | Inactive On |              |
| Forecast                   |                                       |      |          | Inactive On |              |
|                            |                                       |      |          | Number of   | Quantity     |
| Item                       | Bucket                                | Date | End Date | Buckets     | Current [ ]  |
|                            | <b>_</b>                              |      |          |             | <b>_</b>     |
|                            |                                       |      |          |             |              |
|                            | • • • • • • • • • • • • • • • • • • • |      |          |             |              |
|                            |                                       |      |          |             |              |
|                            |                                       |      | Î        | -ii-        | i            |
|                            |                                       |      | 1        |             |              |
|                            |                                       | [    | 1        |             |              |
|                            |                                       |      |          |             |              |
|                            |                                       |      |          |             |              |
|                            |                                       | l    |          |             |              |
|                            |                                       |      |          |             | Þ            |
| Source Information -       |                                       |      |          |             |              |
| Origination                |                                       | Org  |          | Forecast    |              |
| End Item                   |                                       |      |          | End Usage   |              |
|                            |                                       |      | Bu       | icketed (   | Consumptions |

From there: On the toolbar select Help:About Oracle Applications:Current Form

Eile Edit View Folder Tools Reports Window Help

| 🎑 🏷 🐼 I 冷 🎼           | a 🚳 🍰 🖗 i 🔀 🗊 🎁 💋 🥪 i 🥒 🕼 👘 🎱 🏈 🎼 i 🤮 i 🤹                                                                                                    |   |
|-----------------------|----------------------------------------------------------------------------------------------------|---|
| Item Forecast Entries | (M1)                                                                                                    |   |
| Forecast Set          | O About Oracle Applications                                                                                                    | × |
| Forecast              | Current Form                                                                                                    |   |
| Item                  | Form Application : Master Scheduling/MRP<br>Form Name : MRPFFDIF<br>Form Path : /u01/install/APPS/fs1/EBSapps/appl/mrp/12.0.0/forms/US/MRPFFDIF.fmx<br>Form Version : 12.0.5.12020000.3<br>Form Last Modified : \$Date: 2023/03/28 04:46 \$ |   |

Now we have the name of the form: MRPFFDIF

To identify the Forecast field, with cursor in the Forecast field, go to **Help**, **Diagnostics**, **Examine** on the toolbar.

| 🙆 Oracle Applications - Engina | tics Blitz Report 12.2. | 14 Demo                     |                        |             |
|--------------------------------|-------------------------|-----------------------------|------------------------|-------------|
| Eile Edit View Folder Tools    | Reports <u>W</u> indow  | Help                        |                        |             |
| 🛤 🗞 🔕 । 🖉 📚 🕷                  | 🌢 🖗 I 🔀 👘               | Window Help                 | 🔊 🎭 i 🤬 i ?            |             |
| Item Forecast Entries (M1)     |                         | Oracle Applications Library |                        | _ = ×       |
| Forecast Set                   |                         | Keyboard Help               | Inactive On            |             |
| Forecast                       |                         | Diagnostics                 | Display Database Error |             |
|                                |                         | Record History              | Examine                | Juantity    |
| Item                           | Bucket [                | About Oracle Applications   | Test Web Agent         | Current [ ] |
|                                |                         |                             | Trace                  |             |
|                                |                         |                             | Debug                  |             |
|                                |                         |                             | Properties             |             |
|                                | <b></b>                 |                             | Custom Code            |             |
|                                |                         |                             |                        |             |

The values for the form Block and Field Name are displayed.

| 🗢 Examii | ne Field and Variable Values | ×      |
|----------|------------------------------|--------|
| Block    | ITEMS_FORECAST_HEADER        |        |
| Field    | FORECAST_DESIGNATOR          |        |
| Value    |                              |        |
|          | Ōĸ                           | Cancel |

Repeat the sam efor the Forecast Set field:

| O Exami | ne Field and Variable Values | × |
|---------|------------------------------|---|
| Block   | ITEMS_FORECAST_HEADER        |   |
| Field   | FORECAST_SET_DESIGNATOR      |   |
| Value   |                              |   |
|         | QK                           | ) |

In the Blitz Reports Setup form we now enter enter the required information; Option is include, Level is form, Value is the Form Name, in this case **MRPFFDIF** and Form Block is Form Block, in this case **ITEMS\_FORECAST\_HEADER**.

| O Form Parameters                                      |                                                                                                    |                     |                   |                        |  |  |  |
|--------------------------------------------------------|----------------------------------------------------------------------------------------------------|---------------------|-------------------|------------------------|--|--|--|
| <b>▶</b>                                               | Disal Maria                                                                                                    | la en blane         | ld as Value       | <u>Close</u>           |  |  |  |
| Parameter Name                                         |                                                                                                    |                     |                   |                        |  |  |  |
| Forecast Set                                           | TEMS_FORECAST_HEADE                                                                                                    | R FORECAST_SET_DE   | SIGNATOR          |                        |  |  |  |
| Forecast Name                                          | ITEMS_FORECAST_HEADE                                                                                                    | R FORECAST_DESIGN/  | ATOR -            |                        |  |  |  |
|                                                        |                                                                                                    |                     |                   |                        |  |  |  |
|                                                        |                                                                                                    |                     |                   |                        |  |  |  |
| OBlitz Reports Setup                                   |                                                                                                    |                     |                   |                        |  |  |  |
| Name MRP Item Fore                                     | cast Upload                                                                                                    |                     |                   | (search)               |  |  |  |
| Description MRP Item Fore                              | cast Upload                                                                                                    |                     |                   | A                      |  |  |  |
| - Create New It<br>- Update Existi<br>- Delete Existin | <ul> <li>Create New Item Forecast Entries.</li> <li>Update Existing Item Forecast Entries.</li> <li>Delete Existing Item Forecast Entries (Delete by setting the Forecast Quantity = 0).</li> </ul> |                     |                   |                        |  |  |  |
| <u>S</u> QL <u>P</u> aram                              | eters <u>A</u> ssignments                                                                                                    | Categories Upload C | olumns Upload API | Uploa <u>d</u> Results |  |  |  |
| Ortice                                                 | Mahar                                                                                                    |                     | Description       |                        |  |  |  |
| Option Level                                           | vaiue                                                                                                    |                     | Description       |                        |  |  |  |
| Include Responsib                                      | oility Manufactu                                                                                                    | uring Manager       | Advanced Suppl    | y Chain Planning       |  |  |  |
| Include   Form                                         |                                                                                                    | F                   | Enter Forecast B  | Entries                |  |  |  |

Click in the Form Parameters field and enter the parameter details:

| 4 | Form Parameters |                       |                         |             |                |       | o ×      |
|---|-----------------|-----------------------|-------------------------|-------------|----------------|-------|----------|
|   | k               |                       |                         |             | (              | Close |          |
|   | Parameter Name  | Block Name            | Item Name               | ld or Value | Constant Value |       |          |
|   | Forecast Set    | ITEMS_FORECAST_HEADER | FORECAST_SET_DESIGNATOR | <b></b>     |                |       | <b>A</b> |
|   | Forecast Name   | ITEMS_FORECAST_HEADER | FORECAST_DESIGNATOR     | <b>_</b>    |                |       |          |
|   |                 |                       |                         | -           |                |       |          |
|   |                 |                       |                         | -           |                |       |          |

Close the form.

| 🖸 Blitz Report: | s Setup                            |                                           |                            |                         |                              |                             | 🗖 🗖 🗖    |
|-----------------|------------------------------------|-------------------------------------------|----------------------------|-------------------------|------------------------------|-----------------------------|----------|
| Name            | MRP Item Forecast Uple             | oad                                       |                            | (search)                |                              | Enabled Version 9           |          |
| Description     | MRP Item Forecast Uple             | oad                                       |                            |                         | <ul> <li>Category</li> </ul> | Type Upload                 | Ŧ        |
|                 | - Create New Item Fores            | ast Entries                               |                            | []                      |                              | BIP Code                    |          |
|                 | - Update Existing Item F           | orecast Entries.                          |                            |                         |                              | Number Format               | Ŧ        |
|                 | - Delete Existing Item F           | orecast Entries (Delete by setting th     | ne Forecast Quantity = 0). | - <u>R</u> un           |                              | Options                     |          |
| SQL             | Parameters                         | Assignments Categories                    | Upload Columns Upload      | I API Upload Results    |                              |                             |          |
| [               |                                    |                                           |                            |                         |                              |                             |          |
| Option          | Level                              | Value                                     | Descriptio                 | n                       | Form Block                   | Form Parameters             | _        |
| Include         | <ul> <li>Responsibility</li> </ul> | <ul> <li>Manufacturing Manager</li> </ul> | Advanced                   | I Supply Chain Planning |                              |                             | <b>A</b> |
| Include         | <ul> <li>Responsibility</li> </ul> | <ul> <li>Material Planner</li> </ul>      | Master S                   | cheduling/MRP           |                              |                             |          |
| Include         | ▼ Form                             | ✓ MRPFFDIF                                | Enter For                  | ecast Entries           | ITEMS_FORECAST_HEADER        | Forecast Set, Forecast Name |          |

Now if we go to the View Item Forecasts form and select the Blitz Report icon on the toolbar :

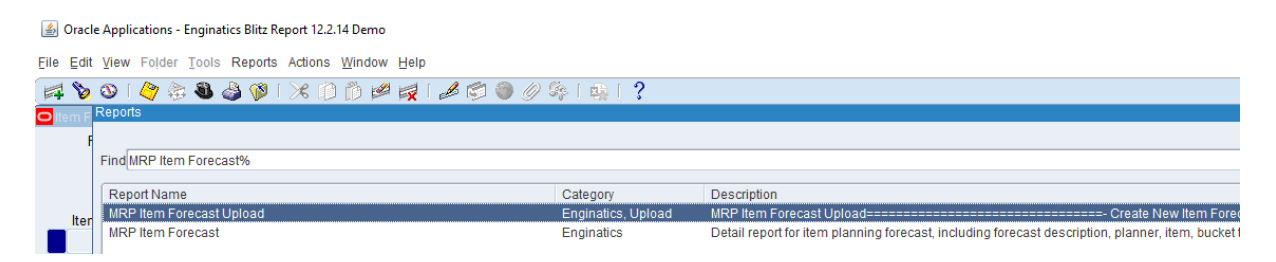

We are now able to select the **Item Forecast Upload** from here and submit it as a concurrent request.

This may also be used from the Enter Forecast Entries form.

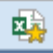